## Návod pro Windows 10

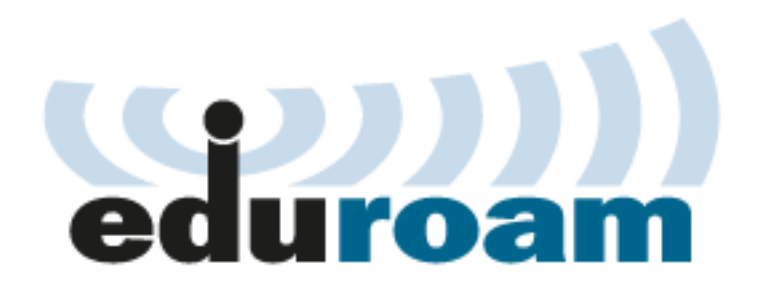

Tento návod popisuje nastavení operačního systému Windows 10 pro připojení do bezdrátové sítě **eduroam**. Předpokládá se, že uživatel má již nainstalovány (většinou od výrobce) ovladače bezdrátové síťové karty. Doporučuje se vždy používat aktuální verze ovladačů.

Tento návod předpokládá, že WiFi připojení je konfigurováno systémem Windows. Proto je nezbytné vypnout, nebo lépe odinstalovat případné aplikace pro konfiguraci WiFi připojení od výrobce zařízení.

Také se předpokládá, že má uživatel funkční účet pro eduroam. Pokud tomu tak není, informace jsou k dispozici na stránce přístupové údaje.

## Automatická konfigurace

Windows 10 umožňují použít konfiguraci WiFi připojení pomocí programu eduroamcuni3.exe.

Program nastaví WiFi připojení k síti eduroam. Poté vyberte v nabídce připojení k síti eduroam, klikněte na tlačítko Připojit a zadejte vaše přihlašovací údaje.

| Sign in          |           |
|------------------|-----------|
| Sign in          |           |
| 12345678@cuni.cz |           |
| •••••            | <u>^</u>  |
| Domain: cuni.cz  |           |
|                  | OK Cancel |

Předpokládá se, že uživatel má funkční účet pro eduroam. Pokud tomu tak není, informace jsou k dispozici na stránce přístupové údaje.

Pokud by program nefungoval, nastavte připojení ručně. Postup je obdobný, jako pro operační systém <u>Windows 8</u>.

Uživatelské jméno a heslo se po úspěšném přihlášení uloží do systému a při dalším připojení již není nutné jméno a heslo znovu zadávat.

Pak už nic nebrání využívání připojení. Pozor ale na podporované služby. Pokud Vám něco nefunguje, podívejte se nejdříve na stránku podporované služby, zda je takový provoz v síti povolený.

Návrat na hlavní stránku

Název a logo eduroam jsou registrovanou ochrannou známkou společnosti <u>TERENA</u>.